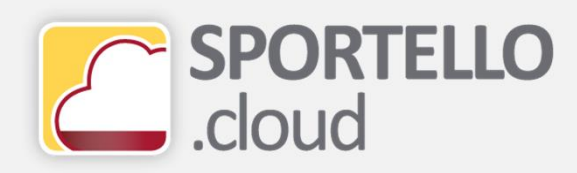

## Come caricare il file XML della fattura generato con il tuo gestionale (fatture attive)

## SPORTELLO.cloud

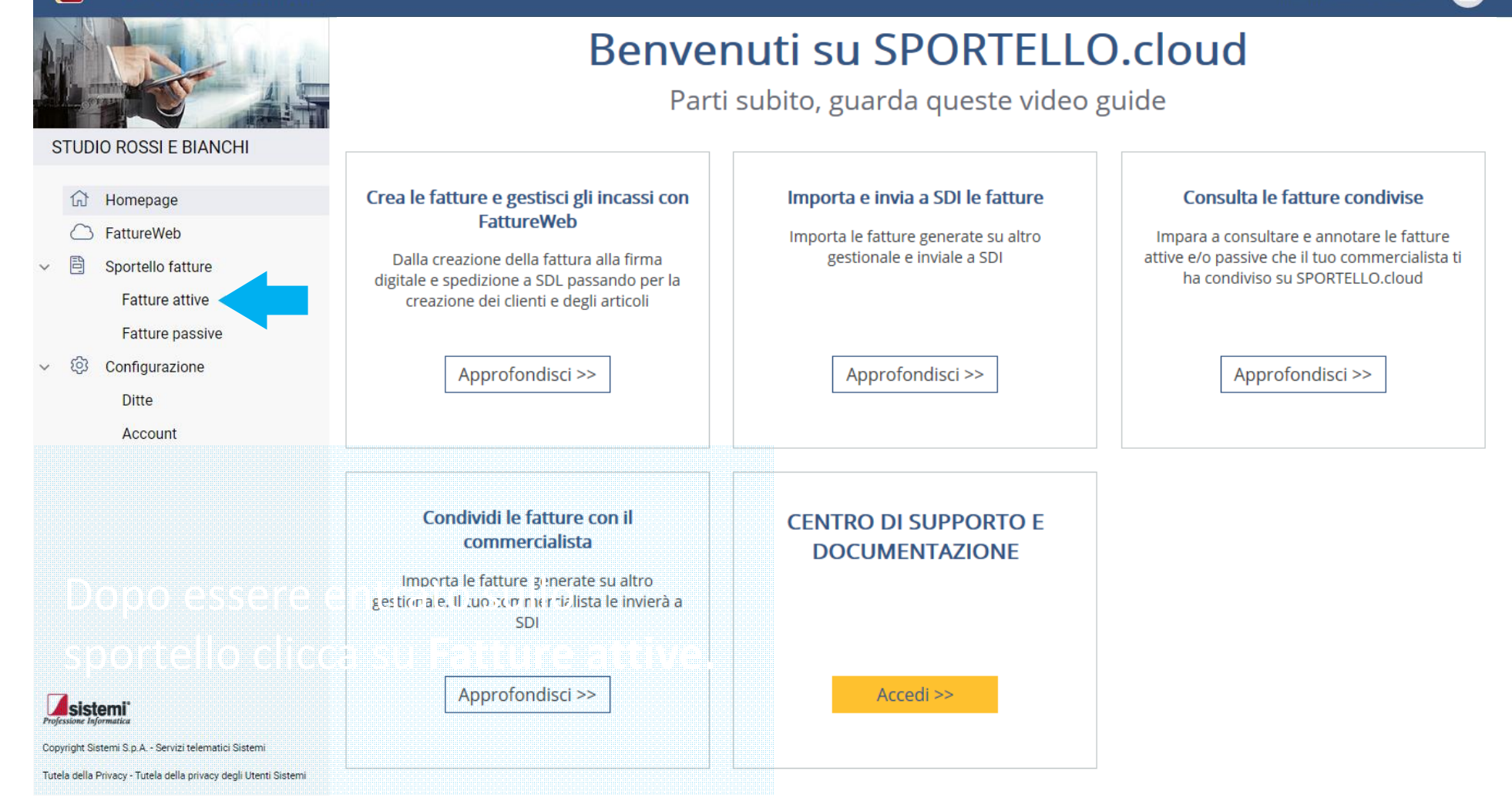

| SPORTELLO.cloud        |                   |                         |            |       |       |             |            |          |         | MAGIC     | CLEAN | I SPA | - (  | 0        |
|------------------------|-------------------|-------------------------|------------|-------|-------|-------------|------------|----------|---------|-----------|-------|-------|------|----------|
|                        | VISUALIZZA        | CARICA AGGIUNGI 🔻       | FIRMA      | INVIA | ACO   | QUISISCI RI | CEVUTE     | CARICA   | C       |           |       |       |      |          |
|                        | Fatture attive    |                         |            |       |       |             |            |          |         |           |       |       |      |          |
| STUDIO ROSSI E BIANCHI | Cliente           | _                       | Q          |       | Ditta | MAGIC       | CLEAN SPA  |          |         |           |       |       |      |          |
| 🔂 Homepage             | Data documento da | gg/mm/aaaa 🋗 a gg/mm/aa | aa 🛗       |       | Stato | Tutte       |            |          | *       | APPL      | ICA   | AZZ   | ZERA |          |
| S FattureWeb           |                   |                         |            |       |       |             |            |          |         |           |       |       |      |          |
| ✓                      |                   |                         |            |       |       |             |            |          |         |           |       |       |      |          |
| Fatture attive         | Cliente           | ₹                       | Data d \Xi | Numer | ₹     | Tipo d 🕞    | F Totale ⇒ | Destin = | ≓ Stato | ₹         | Z     | 0     | 7    | <u>↓</u> |
| Fatture passive        |                   |                         | 16/07/2018 | 1     | F     | Fattura     | € 244,00   | 9K60NUR  | Cons    | egnata al |       | 0     | 2    | <u>=</u> |
| ~ ⑫ Configurazione     |                   | di 1 pagine (1 righe)   |            |       |       |             | 20         |          |         |           |       |       |      |          |
| Ditte                  |                   |                         |            |       |       |             |            |          |         |           |       |       |      |          |
| Account                |                   |                         | _          |       |       |             |            |          |         |           |       |       |      |          |

Clicca carica...

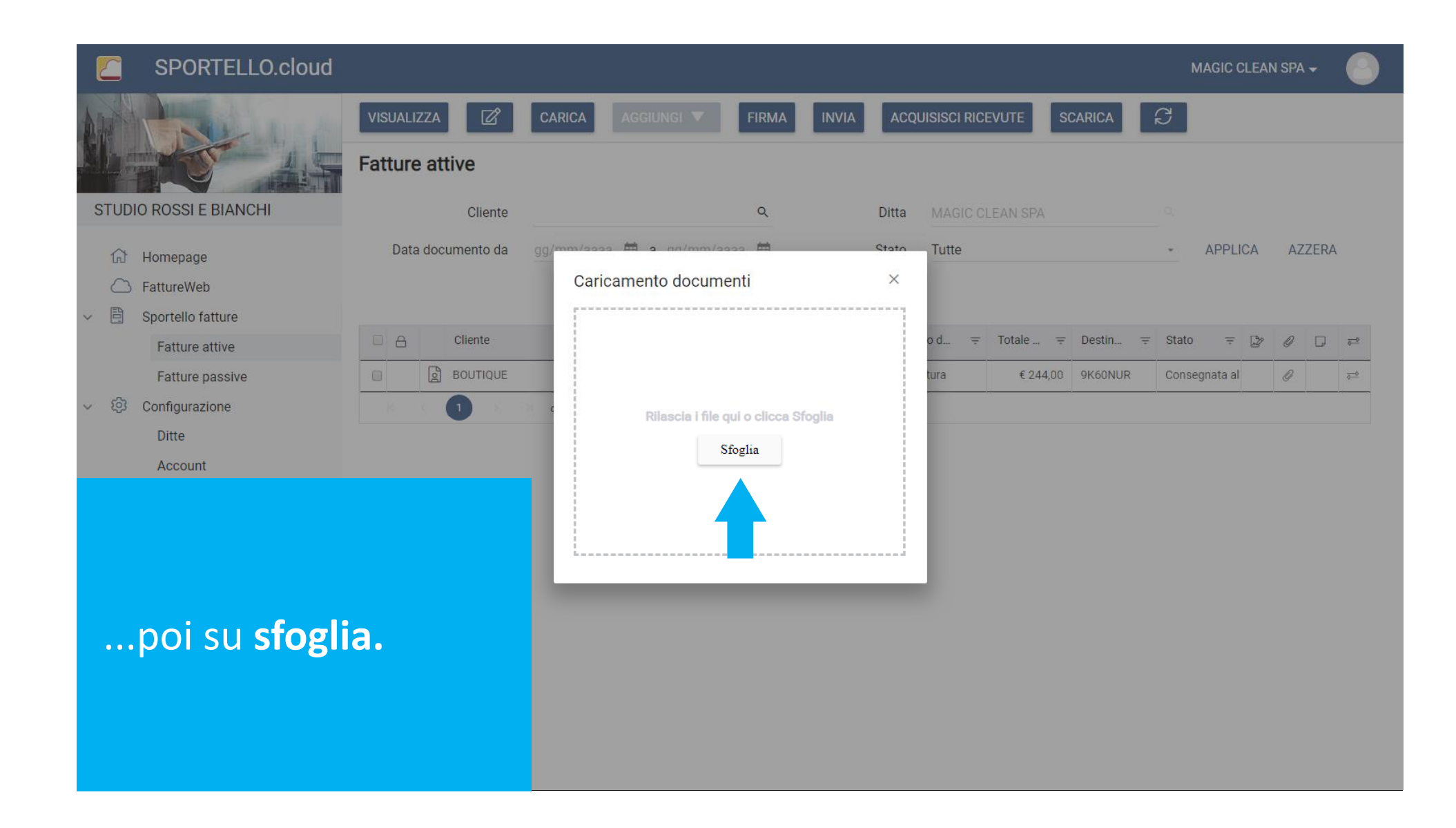

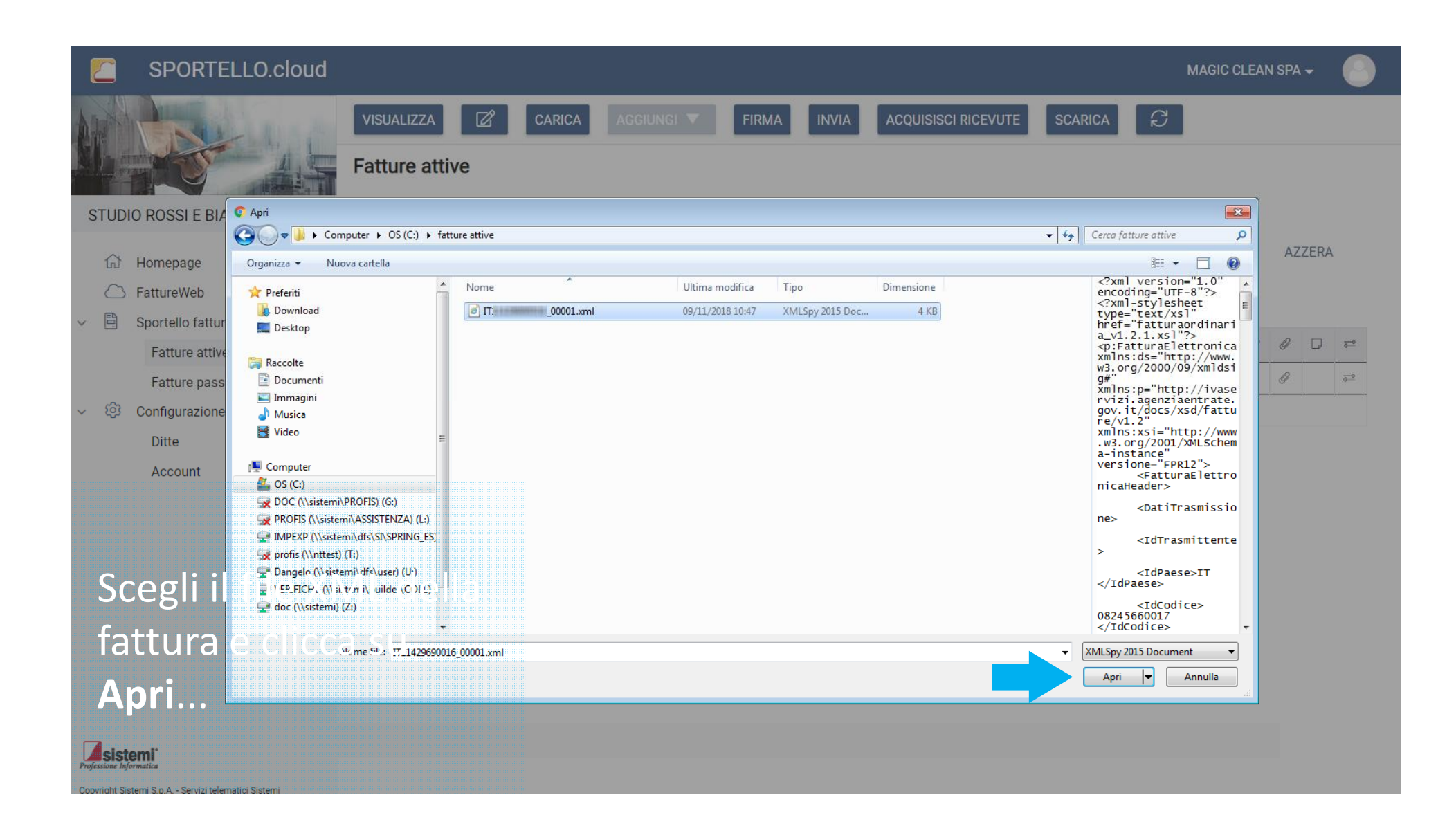

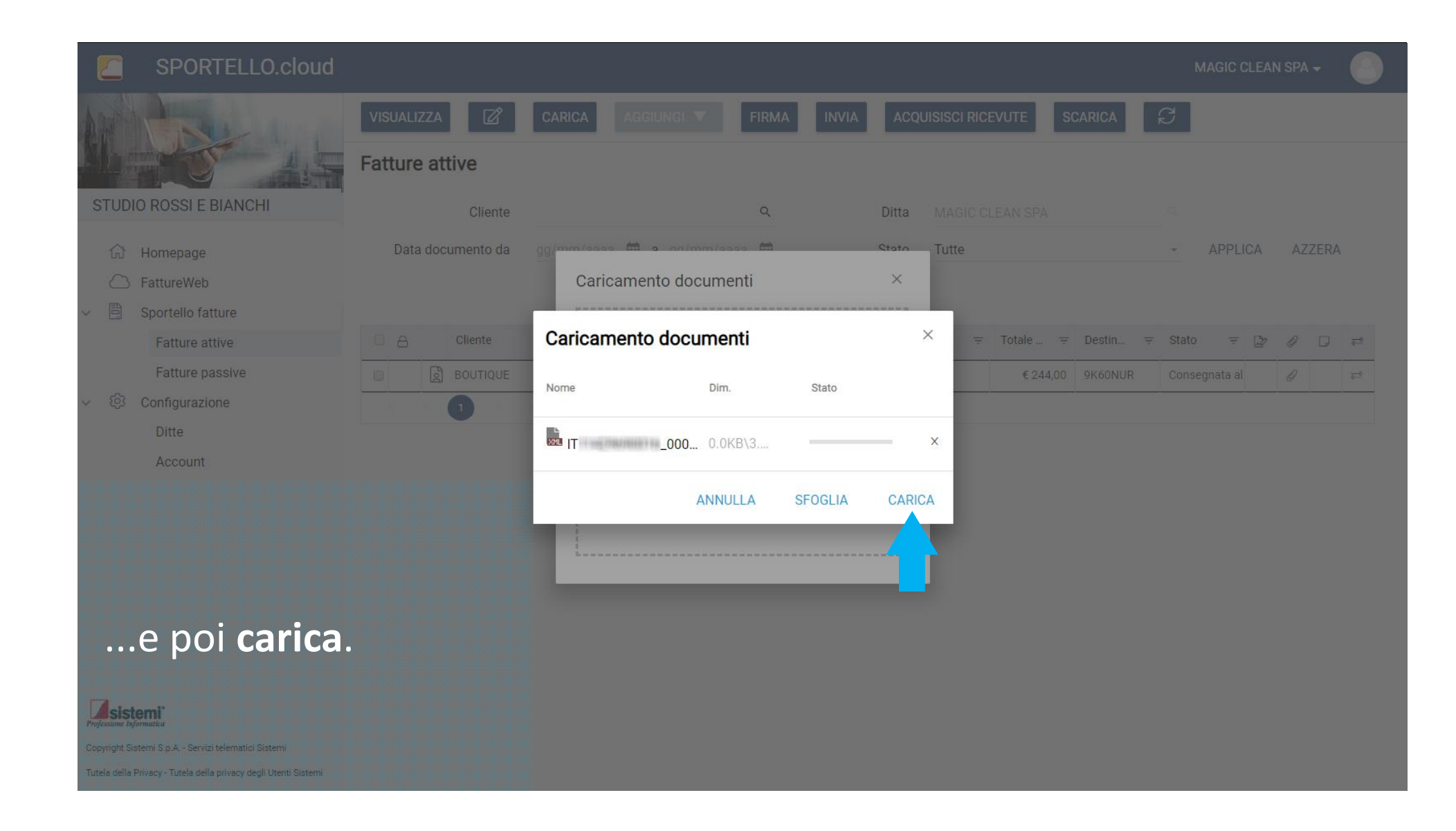

| SPOI                                                            | Esito caricamento fatture                                                                        | ×    | ра 🗸 🌔 |
|-----------------------------------------------------------------|--------------------------------------------------------------------------------------------------|------|--------|
|                                                                 |                                                                                                  |      |        |
|                                                                 | Esito Nome del file = Tipo file = Numero documento = Data documento = Esito                      | Ŧ    |        |
| STUDIO ROSSI E                                                  | IT1 _00001.xm Fattura attiva 2 16/07/2018 La fattura IT _00001.xml è stata archiviata correttame | ente |        |
| Homepage                                                        | K K di 1 pagine (1 righe)                                                                        | I    | AZZERA |
| C FattureWe                                                     |                                                                                                  |      |        |
| 🗸 🗎 Sportello f                                                 |                                                                                                  |      |        |
| Fatture                                                         |                                                                                                  |      | 1 □ ₽  |
| Fatture:                                                        |                                                                                                  |      | 2 5-2  |
| Ditte                                                           |                                                                                                  |      |        |
| Accoun                                                          |                                                                                                  |      |        |
|                                                                 |                                                                                                  |      |        |
|                                                                 |                                                                                                  |      |        |
| La fat                                                          |                                                                                                  |      |        |
| carica                                                          |                                                                                                  |      |        |
| fattur                                                          |                                                                                                  |      |        |
| Copyright Sistemi S.p.A Ser<br>Tutela della Privacy - Tutela de |                                                                                                  |      |        |

| SPORTELLO.cloud        |                   |                         |            |       |                 |          |          | M        | AGIC CLEA | AN SPA | - 📀      |
|------------------------|-------------------|-------------------------|------------|-------|-----------------|----------|----------|----------|-----------|--------|----------|
|                        | VISUALIZZA        | CARICA AGGIUNGI 🔻       | FIRMA      | INVIA | ACQUISISCI RICE | VUTE SO  | CARICA   | C        |           |        |          |
|                        | Fatture attive    |                         |            |       |                 |          |          |          |           |        |          |
| STUDIO ROSSI E BIANCHI | Cliente           |                         | Q          | Di    | tta MAGIC CL    | EAN SPA  |          |          |           |        |          |
| 🔂 Homepage             | Data documento da | gg/mm/aaaa 🛗 a gg/mm/aa | aa 🛗       | Sta   | ato Tutte       |          |          | *        | APPLICA   | AZZ    | ZERA     |
|                        |                   |                         |            |       |                 |          |          |          |           |        |          |
| ✓                      |                   |                         |            |       |                 |          |          |          |           |        |          |
| Fatture attive         | Cliente           | ₹                       | Data d \Xi | Numer | F Tipo d 👳      | Totale   | Destin = | F Stato  | Ŧ 🖉       | Ø      |          |
| Fatture passive        | CAFFE' IL PI      | STACCHIO                | 16/07/2018 | 2     | Fattura         | € 79,30  | 9K60NUR  | Da invia | re        |        | <u>a</u> |
| ✓ ☺️ Configurazione    |                   |                         | 16/07/2018 | 1     | Fattura         | € 244,00 | 9K60NUR  | Conseg   | nata al   | 0      | =        |
| Ditte                  | K < 1 >           | > di 1 pagine (2 righe) |            |       |                 |          |          |          |           |        |          |
| Account                |                   |                         |            |       |                 |          |          |          |           |        |          |

## Trovi la fattura appena cancata.

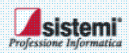

Copyright Sistemi S.p.A. - Servizi telematici Sistemi

Tutela della Privacy - Tutela della privacy degli Utenti Sistemi

In questo tutorial hai visto come caricare il file XML della fattura generato con il tuo gestionale (fatture attive)